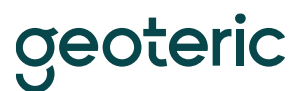

## MSI Link for Petrel Installation Guide

## **Prerequisites:**

\* Petrel installed (Current supported versions are 2015, 2016, 2017 and 2018)

- \* Geoteric installed
- \* Valid Geoteric license

Please ensure any previous versions of Link for Petrel have been uninstalled first.

To uninstall a previous MSI installation of the Link to Petrel you will need to go into the Control Panel > Programs and Features and uninstall the link from the program list.

To uninstall a previous PIP installation of the Link to Petrel you will need to go into Petrel and go to Help > Plug-in Manager. Please note that Petrel will need to be restarted to completely uninstall the Plug-in.

## Installation

Browse to the Geoteric installation folder. The default path for the installation is set to be either C:\Program Files\Geoteric\Ceoteric 201X.X\ or C:\Program Files\ffA\Geoteric201X.X\

Now open the Link for Petrel folder and open the MSI folder that relates to the version of Petrel you're using and run the installer to start the installation wizard.

| 🔀 GeoTeric Link for Petrel 2017                                                                      |                               |                                       |                                  |                                | ×       |
|----------------------------------------------------------------------------------------------------|-------------------------------|---------------------------------------|----------------------------------|--------------------------------|---------|
| Welcome to the GeoTeric L<br>Setup Wizard                                                            | ink for P.                    | etrel 201                             | 7                                |                                | 5       |
| The installer will guide you through the steps re<br>computer.                                       | equired to insta              | III GeoTeric Lini                     | k for Pet                        | rel 2017 (                     | on your |
| Click "Next" to continue.                                                                            |                               |                                       |                                  |                                |         |
|                                                                                                    |                               |                                       |                                  |                                |         |
| WARNING: This computer program is protocil                                                           | ad bu copuriabl               | law and intern                        | ational tr                       | astica                         |         |
| Unauthorized duplication or distribution of this<br>or criminal penalties, and will be prosecuted to | program, or an<br>the maximum | y portion of it, m<br>extent possible | auonaru<br>nay resul<br>under th | eaues.<br>t in sever<br>e law. | e civil |
|                                                                                                    |                               |                                       |                                  |                                |         |
|                                                                                                    | Cancel                        | < Back                                | [                                | Nex                            | ⇒       |

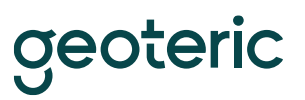

Click Next.

| 🕼 GeoTeric Link for Petrel 2017            |                        |                   |    | ×   |
|--------------------------------------------|------------------------|-------------------|----|-----|
| Confirm Installation                       |                        |                   |    | 5   |
| The installer is ready to install GeoTeric | Link for Petrel 2017 ( | on your computer. |    |     |
| Click "Next" to start the installation.    |                        |                   |    |     |
|                                            |                        |                   |    |     |
|                                            |                        |                   |    |     |
|                                            |                        |                   |    |     |
|                                            |                        |                   |    |     |
|                                            | Cancel                 | < Back            | Ne | xt> |

Click Next to Confirm Installation.

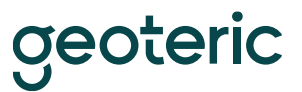

| p ocorene en aron en en en en en en en en en en en en en |    | × |
|----------------------------------------------------------|----|---|
| Installing GeoTeric Link for Petrel 20                   | 17 |   |
| GeoTeric Link for Petrel 2017 is being installed.        |    |   |
| Please wait                                              |    |   |
|                                                          |    |   |
|                                                          |    |   |
|                                                          |    |   |
|                                                          |    |   |
|                                                          |    |   |

Installing the link.

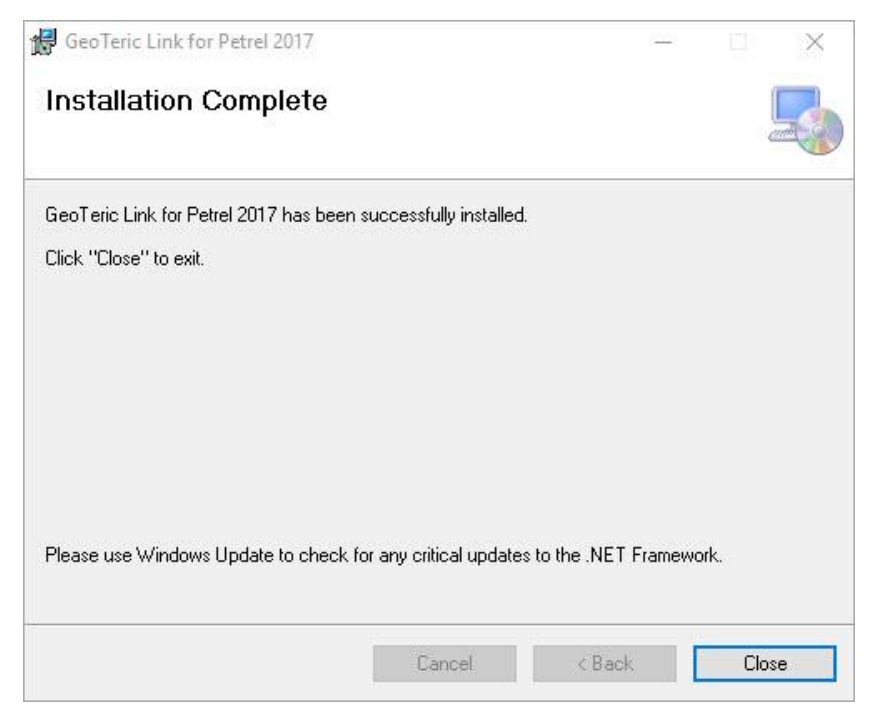

Click close to complete the installation.

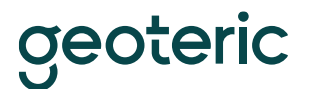

## Troubleshooting

If you see the screen below when installing the link, it means the old link for Petrel hasn't been removed. You will need to remove the old link via the Windows control panel first before you continue with the installation.

| BeoTeric Link for Petrel 2016                                             | —  |     | ×   |
|---------------------------------------------------------------------------|----|-----|-----|
| Welcome to the GeoTeric Link for Petrel 20<br>Setup Wizard                | 16 |     |     |
| Select whether you want to repair or remove GeoTeric Link for Petrel 2016 | ò. |     |     |
| Repair GeoTeric Link for Petrel 2016                                      |    |     |     |
| ◯ Remove GeoTeric Link for Petrel 2016                                    |    |     |     |
|                                                                           |    |     |     |
|                                                                           |    |     |     |
|                                                                           |    |     |     |
|                                                                           |    |     |     |
|                                                                           |    |     |     |
| Cancel < Bac                                                              | k  | Fin | ish |